## LOG VISITS

This area allows you to add a visit between a person detained and an authorized visitor.

## FROM THE MENU: Detention, Log Visits

You can also

| Log Visit<br>Thomas Ian Ellis (File# 10) |                    |                        |                                   |                |         |
|------------------------------------------|--------------------|------------------------|-----------------------------------|----------------|---------|
| Type:* PV                                | - Personal visit   | <b>~</b> [             | Date/time: 10/28/                 | /2013 11:03:   | 51 am 🔎 |
| S                                        | Select the visitor | Authori<br>s to log fo | ized visitors<br>or the above vis | sit type and o | date    |
| Visitor                                  | File #             | Age                    | Visitor type                      | Relation       | Photo   |
| Carol Dunlevy                            |                    | 58                     | Relative                          | Mother         |         |
| □ John Ellis                             |                    | 23                     | Relative                          | Brother        |         |
| C Kathleen Ellis                         |                    | 20                     | Relative                          | Sister         |         |

- Type: Select the type of visit.
- **Date/time:** Enter the date and time of the visit. You can type the letter T to add the current date and time. You can leave the field empty and the system will add the date and time you UPDATE. Or, you can click on the calendar image at the end of the field to choose the date and time.
- **Visitor**: Select the visitor. If the person visiting is NOT on the list, you must first authorize them to visit. <u>How?</u> If there is a photo attached to the PERSON DETAIL of the visitor, it will be displayed. This is very helpful for identification purposes.

Click the **Update** button to save your work.